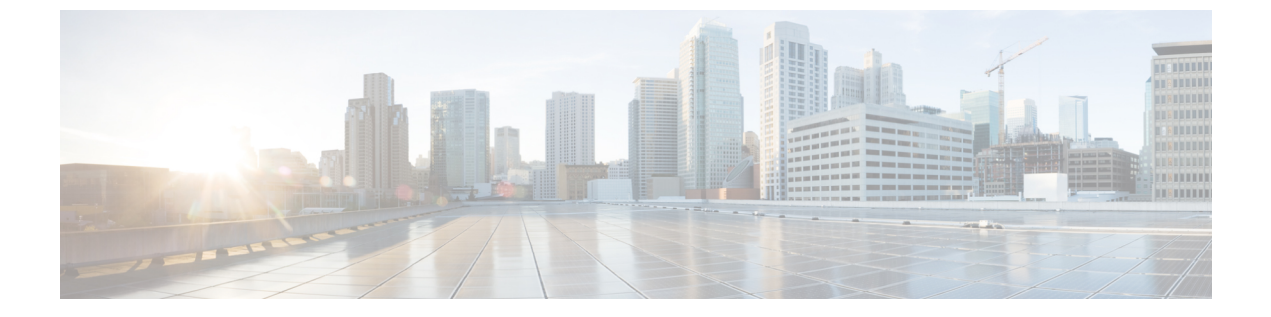

## 音声設定

- •別の音声音量の設定 (1ページ)
- •音声コーデックの設定 (3ページ)
- •音声品質レポート (8ページ)

## 別の音声音量の設定

電話のウェブインターフェイスで音量を設定できます。

XML (cfg.xml) コードを使用して電話構成ファイルのパラメータを設定することもできます。 各パラメータを設定するには、オーディオ音量のパラメータ (1ページ) 表のオーディオボ リュームパラメータの文字列のシンタックスを参照してください。

### 始める前に

電話機 ウェブインターフェイスへのアクセス.

#### 手順

- ステップ1 [音声(Voice)]>[ユーザー(User)]を選択します。
- ステップ2 オーディオボリューム セクションで、オーディオ音量のパラメータ (1ページ)のオーディ オボリュームのパラメーターの表の説明に従って、オーディオパラメーターのボリュームレベ ルを設定します。
- ステップ3 [すべての変更の送信 (Submit All Changes)]をクリックします。

### オーディオ音量のパラメータ

次の2つの表で、音響とオーディオの設定について説明します。

次の表は、電話機のウェブインターフェイスのユーザータブの下にあるオーディオ音量セク ションのオーディオ音量パラメーターの機能と使用方法を定義しています。また、パラメータ

I

を設定するために、XML (cfg.xml) コードを含む電話構成ファイルに追加される文字列のシン タックスも定義します。

### 表 1: オーディオ音量のパラメータ

| パラメータ              | 説明                                                           |  |
|--------------------|--------------------------------------------------------------|--|
| [着信音の音量(Ringer     | 着信音のデフォルトの音量を設定します。                                          |  |
| Volume) ]          | 次のいずれかを実行します。                                                |  |
|                    | •XML(cfg.xml)を使用した電話機の設定ファイルでは、次の形式で<br>文字列を入力します。           |  |
|                    | <ringer_volume ua="rw">8</ringer_volume>                     |  |
|                    | <ul> <li>電話機のウェブページで、着信音の音量として有効な値を入力します。</li> </ul>         |  |
|                    | 有効値:0~15の整数                                                  |  |
|                    | デフォルト:9                                                      |  |
| スピーカーの音量           | スピーカーフォンのデフォルトの音量を設定します。                                     |  |
|                    | 次のいずれかを実行します。                                                |  |
|                    | •XML(cfg.xml)を使用した電話機の設定ファイルでは、次の形式で<br>文字列を入力します。           |  |
|                    | <speaker_volume ua="rw">11</speaker_volume>                  |  |
|                    | <ul> <li>電話機のウェブページで、スピーカーの音量として有効な値を入<br/>力します。</li> </ul>  |  |
|                    | 有効値:0~15の整数                                                  |  |
|                    | デフォルト:11                                                     |  |
| [ハンドセットの音量         | ハンドセットのデフォルトの音量を設定します。                                       |  |
| (Handset Volume) ] | 次のいずれかを実行します。                                                |  |
|                    | •XML(cfg.xml)を使用した電話機の設定ファイルでは、次の形式で<br>文字列を入力します。           |  |
|                    | <handset_volume ua="rw">9</handset_volume>                   |  |
|                    | <ul> <li>電話機のウェブページで、ハンドセットの音量として有効な値を<br/>入力します。</li> </ul> |  |
|                    | 有効値:0~15の整数                                                  |  |
|                    | デフォルト:10                                                     |  |

# 音声コーデックの設定

コーデックのリソースは、アクティブな通話の SDP コーデック リストに含まれていれば、最 終的にそれが接続に選択されなくても、割り当てられていると見なされます。最適な音声コー デックのネゴシエーションは、Cisco IP 電話が遠端デバイスまたはゲートウェイのコーデック 名と一致できるかどうかによって決まることがあります。電話では、ネットワーク管理者がサ ポートするさまざまなコーデックに個別に名前を付けて、正しいコーデックが遠端の機器と正 常にネゴシエーションできるようにします。

Cisco IP 電話では音声コーデックの優先度をサポートしています。 最大3つの優先されるコー デックを選択できます。管理者は各回線に使用される低ビットレートのコーデックを選択でき ます。 G.711a と G.711u は常に有効です。

XML (cfg.xml) コードを使用して電話機構成ファイルのパラメータを設定することもできま す。各パラメータを設定するには、音声コーデックパラメータ (3ページ)の文字列のシン タックスを参照してください。

### 始める前に

電話管理の Web ページにアクセスします。 電話機 ウェブインターフェイスへのアクセスを参照してください。

#### 手順

- ステップ1 [音声(Voice)]>[内線(n) (Ext(n))]を選択します。ここで、n は内線番号です。
- **ステップ2 オーディオ設定** セクションで、音声コーデックパラメータ (3ページ)表に定義されている とおりにパラメーターを構成します。
- ステップ3 [すべての変更の送信 (Submit All Changes)]をクリックします。

### 音声コーデックパラメータ

次の表は、電話機のウェブインターフェイスの[音声(Voice)]>[内線(n)(Ext(n))]タブ の下にある[オーディオ設定(Audio Configuration)]セクションにおける音声コーデックパラ メータの機能と使用方法を定義しています。また、パラメータを設定するために、XML コー ドを含む電話設定ファイルに追加される文字列のシンタックスも定義します。

#### 表 2:音声コーデックパラメータ

| パラメータ                                      | 説明                                                                                                    |  |
|--------------------------------------------|----------------------------------------------------------------------------------------------------|--|
| [優先するコー<br>デック(Preferred<br>Codec)]        | すべてのコールで優先されるコーデックです。 コールで使用される実際の<br>コーデックは、コーデック ネゴシエーション プロトコルの結果によって<br>異なります。                                                                                          |  |
|                                            | 次のいずれかを実行します。                                                                                                    |  |
|                                            | •XML(cfg.xml)を使用した電話機の設定ファイルでは、次の形式で文字<br>列を入力します。                                                                                                    |  |
|                                            | <preferred_codec_1_ ua="rw">G711u</preferred_codec_1_> ・電話機のウェブインターフェイスで、一覧から任意のコーデックを選択します。                                                                                |  |
|                                            | 許容値: G711u G711a G729a G722 G722.2 iLBC OPUS                                                                                                    |  |
|                                            | デフォルト:G711u                                                                                                    |  |
| [優先コーデック<br>のみを使用(Use<br>Pref Codec Only)] | <ul> <li>ク 任意のコーデックを使用するには、[いいえ (No)]を選択します。 優先</li> <li>se コーデックのみを使用するには、[はい (Yes)]を選択します。 [はい</li> <li>)] (Yes)]を選択すると、相手先が優先コーデックをサポートしていない<br/>合にコールが失敗します。</li> </ul> |  |
|                                            | 次のいずれかを実行します。                                                                                                    |  |
|                                            | •XML (cfg.xml) を使用した電話機の設定ファイルでは、次の形式で文<br>字列を入力します。 <use_pref_codec_only_1_ ua="rw">いいえ (No)<br/></use_pref_codec_only_1_>                                                 |  |
|                                            | <ul> <li>電話機のウェブインターフェイスで、必要に応じてこのフィールドを<br/>[はい (Yes)] または [いいえ (No)] に設定します。</li> </ul>                                                                                   |  |
|                                            | 有効値:はい (Yes)  いいえ (No)                                                                                                    |  |
|                                            | デフォルト:[いいえ(No)]                                                                                                    |  |

I

| パラメータ                   | 説明                                                                                                    |  |
|-------------------------|----------------------------------------------------------------------------------------------------|--|
| [2番目の優先コー<br>デック(Second | - 優先コーデックで指定されているコーデックが失敗した場合に使用する<br>コーデック。                                                           |  |
| Preferred Codec) ]      | 次のいずれかを実行します。                                                                                          |  |
|                         | •XML(cfg.xml)を使用した電話機の設定ファイルでは、次の形式で文字<br>列を入力します。                                                     |  |
|                         | <second_preferred_codec_1_ ua="rw">未指定<br/></second_preferred_codec_1_>                                |  |
|                         | ・電話機のウェブインターフェイスで、一覧から任意のコーデックを選<br>択します。                                                              |  |
|                         | 許容値: Unspecified G711u G711a G729a G722 G722.2 iLBC OPUS                                               |  |
|                         | デフォルト: Unspecified                                                                                     |  |
| [3番目の優先コー<br>デック(Third  | <b>優先コーデック</b> と2番目の優先コーデックで指定されているコーデックが<br>失敗した場合に使用するコーデック。                                         |  |
| Preferred Codec) ]      | 次のいずれかを実行します。                                                                                          |  |
|                         | •XML(cfg.xml)を使用した電話機の設定ファイルでは、次の形式で文字<br>列を入力します。                                                     |  |
|                         | <third_preferred_codec_1_ ua="rw">未指定</third_preferred_codec_1_> ・電話機のウェブインターフェイスで、一覧から任意のコーデックを選択します。 |  |
|                         | 許容値: Unspecified G711u G711a G729a G722 G722.2 iLBC OPUS                                               |  |
|                         | デフォルト: Unspecified                                                                                     |  |

I

| パラメータ                       | 説明                                                                                                    |  |
|-----------------------------|----------------------------------------------------------------------------------------------------|--|
| [G711u有効                    | 特定のコーデックの使用を有効にします。                                                                                                    |  |
| (G711u Enable) ]            | 次のいずれかを実行します。                                                                                                    |  |
| [G711a有効<br>(G711aEnable)]  | ] ・XML(cfg.xml)を使用した電話機の設定ファイルでは、次の形式で文<br>列を入力します。                                                                                    |  |
| [G729a有効<br>(G729a Enable)] | <g711u_enable_1_ ua="rw">Yes</g711u_enable_1_>                                                                                         |  |
| 「G722有効(G722                | <g711a_enable_1_ ua="rw">Yes</g711a_enable_1_>                                                                                         |  |
| Enable) ]                   | <g729a_enable_1_ ua="rw">Yes</g729a_enable_1_>                                                                                         |  |
| <br>[G722.2有効               | <g722_enable_1_ ua="rw">Yes</g722_enable_1_>                                                                                           |  |
| (G722.2                     | <g722_enable_1_ ua="rw">Yes</g722_enable_1_>                                                                                           |  |
| Enable) ]                   | <g722.2_enable_1_ ua="rw">No</g722.2_enable_1_>                                                                                        |  |
| [iLBC有効(iLBC                | <ilbc_enable_1_ ua="rw">No</ilbc_enable_1_>                                                                                            |  |
| Enable) ]                   | <opus_enable_1_ ua="rw">Yes</opus_enable_1_>                                                                                           |  |
|                             | •電話機のウェブインターフェイスで、特定のコーデックの使用を有効<br>にするには対応するフィールドを[はい(Yes)]に設定し、無効にす<br>るには[いいえ(No)]に設定します。                                           |  |
|                             | (注) G(729a)の送信レートは8kbpsです。                                                                                                    |  |
| [サイレンスサプ<br>レッション有効         | サイレントサプレッションを有効または無効にします。[はい(Yes)]を<br>設定した場合、サイレントオーディオフレームは送信されません。                                                                  |  |
| (Silence Supp               | 次のいずれかを実行します。                                                                                                    |  |
|                             | •XML(cfg.xml)を使用した電話機の設定ファイルでは、次の形式で文字<br>列を入力します。                                                                                     |  |
|                             | <silence_supp_enable_1_ ua="rw">不可</silence_supp_enable_1_> ・電話機のウェブインターフェイスで、サイレントサプレッションを有効にするには[はい(Yes)]を、無効にする場合は[いいえ(Yes)]に設定します。 |  |
|                             | 有効値:はい (Yes)   いいえ (No)                                                                                                    |  |
|                             | デフォルト:[いいえ(No)]                                                                                                    |  |

I

| パラメータ                                                                                                    | 説明                                                                                                    |  |
|----------------------------------------------------------------------------------------------------|----------------------------------------------------------------------------------------------------|--|
| [DTMF Txメソッ<br>ド(DTMF Tx<br>Method)]                                                                                                    | DTMF 信号を相手先に送信するための方法。次のオプションがあります。                                                                                    |  |
|                                                                                                    | • [AVT] : 音声ビデオ トランスポート。 DTMF を AVT イベントとして<br>送信します。                                                                  |  |
|                                                                                                    | • [InBand] : 音声パスを使用して DTMF を送信します。                                                                                    |  |
|                                                                                                    | •[自動(Auto)]: コーデックネゴシエーションの結果に基づいてInBand<br>または AVT を使用します。                                                            |  |
|                                                                                                    | •[情報(INFO)]: SIP INFO メソッドを使用します。                                                                                      |  |
|                                                                                                    | • InBand+INFO—オーディオパスと SIP INFO メソッドの両方を使用します。                                                                         |  |
|                                                                                                    | • AVT+INFO—AVT と SIP INFO メソッドの両方を使用します。                                                                               |  |
|                                                                                                    | 次のいずれかを実行します。                                                                                                    |  |
|                                                                                                    | •XML(cfg.xml)を使用した電話機の設定ファイルでは、次の形式で文字<br>列を入力します。                                                                     |  |
|                                                                                                    | <pre><dtmf_tx_method_1_ ua="rw">自動</dtmf_tx_method_1_> </pre> <ul> <li>電話機のウェブインターフェイスで、リストから希望の送信方法を選択します。</li> </ul> |  |
|                                                                                                    | デフォルト:[自動(Auto)]                                                                                                    |  |
| 「コーデックのネデフォルト(Default)に設定されている場合、電話機は200 OKゴシエーションに応答し、優先コーデックのみをアドバタイズします。すべて(CodecAll)に設定されている場合、電話機はサポートしているすべてNegotiation)クリスティングに応答します。 |                                                                                                    |  |
|                                                                                                    | 次のいずれかを実行します。                                                                                                    |  |
|                                                                                                    | •XML(cfg.xml)を使用した電話機の設定ファイルでは、次の形式で文字<br>列を入力します。                                                                     |  |
|                                                                                                    | <codec_negotiation_1_ ua="na">規定値</codec_negotiation_1_><br>・電話機のウェブインターフェイスで、リストから目的のオプションを<br>選択します。                 |  |
|                                                                                                    | <br>許容値:デフォルト すべてをリスト                                                                                                  |  |
|                                                                                                    | デフォルト:[デフォルト(Default)]                                                                                                 |  |

| パラメータ                 | 説明                                                                                                   |
|-----------------------|----------------------------------------------------------------------------------------------------|
| [暗号化方式<br>(Encryption | セキュアなコール中に使用される暗号化方式です。 オプションは、[AES<br>128] と [AES 256 GCM] です。                                      |
| Method) ]             | 次のいずれかを実行します。                                                                                        |
|                       | •XML (cfg.xml)を使用した電話機の設定ファイルでは、次の形式で文字<br>列を入力します。                                                  |
|                       | <encryption_method_1_ ua="na">AES 128</encryption_method_1_> ・電話機のウェブインターフェイスで、使用する暗号化方式をリストから選択します。 |
|                       | 許容値: AES 128  AES 256 GCM                                                                            |
|                       | デフォルト: AES 128                                                                                       |

## 音声品質レポート

Session Initiation Protocol (SIP) イベント パッケージを使用すると、Voice over Internet Protocol (VoIP) セッションの音声品質メトリックをキャプチャできます。 RTP から取得した通話の 品質情報と SIP から取得した通話情報が、セッションのユーザ エージェント (UA) (レポート側) からサード パーティ (コレクタ) に伝送されます。

Cisco IP 電話では、User Datagram Protocol (UDP) を使用して SIP PUBLISH メッセージをコレ クタ サーバに送信します。

### 音声品質レポートでサポートされているシナリオ

現在、基本的なコールシナリオについてのみ、音声品質レポートがサポートされています。基本的なコールは、ピア ツー ピアの着信または発信コールです。 電話は定期的な SIP PUBLISH メッセージをサポートします。

### 平均オピニオン評点とコーデック

音声品質メトリックでは、平均オピニオン評点(MOS)を使用して品質を評価します。 MOS 評価1が最低の品質、MOS 評価5が最高の品質です。 次の表に、一部のコーデックと MOS スコアの説明を示します。電話機はすべてのコーデックをサポートしています。すべてのコー デックに対して、電話機は SIP PUBLISH メッセージを送信します。

| コー<br>デック                        | 複雑度および説明                                                                                                    | MOS                              | 有効な <b>MOS</b> 値を得るた<br>めの最小通話時間 |
|----------------------------------|----------------------------------------------------------------------------------------------------|----------------------------------|----------------------------------|
| G.711<br>(A-ław<br>および<br>u-ław) | 非常に低い複雑度。圧縮<br>されていない 64 kbps デ<br>ジタル音声伝送をパケッ<br>トあたり 1 ~ 10 個の 5<br>ms音声フレームでサポー<br>トします。このコーデッ<br>クは最高の音声品質を提<br>供しますが、使用可能な<br>コーデックの中で最も多<br>くの帯域幅を使用しま<br>す。 | 最小値の4.1 は、音声品質が良好<br>であることを示します。 | 10 秒                             |
| G.729A                           | 低から中の複雑度。                                                                                                    | 最小値の3.5は、音声品質が良好であることを示します。      | 30 秒                             |
| G729AB                           | G.729A と同じ低減され<br>た複雑度が含まれていま<br>す。                                                                                                    | 最小値の3.5は、音声品質が良好<br>であることを示します。  | 30 秒                             |

## 音声品質レポートの設定

電話機の各内線番号の音声品質レポートを生成できます。 音声品質メトリック (VQM) SIP Publish メッセージのパラメータにより、次のことができるようになります。

- •音声品質レポートを生成する。
- •レポートの名前を指定する。
- ・電話機が SIP Publish メッセージを送信するタイミングを決定する。

XML (cfg.xml) コードを使用して電話機構成ファイルのパラメータを設定することもできます。「VQM SIP パブリッシュメッセージパラメータ (10 ページ)」を参照。

#### 始める前に

電話管理の Web ページにアクセスします。 電話機 ウェブインターフェイスへのアクセスを参照してください。

#### 手順

ステップ1 [音声(Voice)]>[内線[n](Ext [n])]を選択します。ここで、[n] は内線番号です。

**ステップ2 SIP設定**で、 音声品質レポートアドレス パラメータの値を入力します。 ドメイン名を入力することも IP アドレスを入力することもできます。

音声設定

このハフメークにはドノイン名またはIP アドレスに加え、ホード番号を追加することもでき ます。ポート番号を入力しない場合、[SIP UDPポート (SIP UDP Port)] (5060) がデフォルト で使用されます。 コレクタ サーバの URL パラメータが空白の場合、SIP PUBLISH メッセージ は送出されません。

ステップ3 音声品質ポートグループパラメータのレポート名を入力します。

レポート名の先頭にハイフン(-)、セミコロン(;)、またはスペースを使用することはできません。

- ステップ4 音声品質レポートの間隔パラメータの間隔を秒数で入力します。例:20秒間隔のレポートの場合は 20 です。
- ステップ5 [すべての変更の送信 (Submit All Changes)]をクリックします。

### VQM SIP パブリッシュメッセージパラメータ

次の表は、電話機のウェブインターフェイスの[音声(Voice)]>[内線(n) (Ext(n))]タブ にある[Sip 設定(Sip Settings)] セクションにおける音声品質メトリック(VQM) SIP パブ リッシュメッセージパラメータを定義しています。また、パラメータを設定するために、XML コードを含む電話設定ファイルに追加される文字列のシンタックスも定義します。

表 3: VOM SIP パブリッシュメッセージパラメータ

| パラメータ名                                          | 説明                                                                                                    |
|-------------------------------------------------|----------------------------------------------------------------------------------------------------|
| [音声品質レポートアドレス(Voice Quality<br>Report Address)] | 次のオプションのいずれかを入力することが<br>できます。                                                                         |
|                                                 | <ul> <li>ドメイン名</li> </ul>                                                                             |
|                                                 | • IP アドレス(IP address)                                                                                 |
|                                                 | • SIP UDPポート番号とドメイン名                                                                                  |
|                                                 | XML (cfg.xml)を使用した電話機の設定ファイ<br>ルでは、次の形式で文字列を入力します。                                                    |
|                                                 | <voice_quality_report_address_1_<br>ua="na"&gt;fake_vq_collector</voice_quality_report_address_1_<br> |
|                                                 | デフォルトパラメータ=空(レポートなし)                                                                                  |
|                                                 | デフォルト SIP UDP ポート = 5060                                                                              |

| パラメータ名       | 説明                                                                                           |
|--------------|----------------------------------------------------------------------------------------------|
| 音声品質レポートグループ | 音声品質レポート名を入力できます。                                                                            |
|              | レポート名を次の文字で開始することはでき                                                                         |
|              | ません。                                                                                         |
|              | ・ハイフン (-)                                                                                    |
|              | ・セミコロン(;)                                                                                    |
|              | • スペース                                                                                       |
|              | XML (cfg.xml)を使用した電話機の設定ファイ<br>ルでは、次の形式で文字列を入力します。                                           |
|              | <voice_quality_report_group_1_<br>ua="na"&gt;test-group-1</voice_quality_report_group_1_<br> |
|              | デフォルトパラメータ=空(レポートは、                                                                          |
|              | <b>identifier@ipAddress</b> の形式で正規名を<br>使用します)。                                              |
| 音声品質レポート間隔   | 電話機が SIP Publish メッセージを送信するタ<br>イミングを決定できます。                                                 |
|              | <b>音声品質レポートのアドレス</b> が適切に設定さ<br>れている場合、SIP Publish メッセージは以下<br>の時に送信できます。                    |
|              | <ul> <li>・通話が終了するか、または保留状態になったとき。</li> </ul>                                                 |
|              | <ul> <li>・定期的に、このパラメータの間隔を秒単位で入力するとき。例えば、20秒間隔の場合は20になります。</li> </ul>                        |
|              | XML (cfg.xml)を使用した電話機の設定ファイ<br>ルでは、次の形式で文字列を入力します。                                           |
|              | <vq_report_interval_1_<br>ua="na"&gt;20</vq_report_interval_1_<br>                           |
|              | デフォルトパラメータ=0(定期的な SIP Publish<br>メッセージなし)                                                    |

I

翻訳について

このドキュメントは、米国シスコ発行ドキュメントの参考和訳です。リンク情報につきましては 、日本語版掲載時点で、英語版にアップデートがあり、リンク先のページが移動/変更されている 場合がありますことをご了承ください。あくまでも参考和訳となりますので、正式な内容につい ては米国サイトのドキュメントを参照ください。